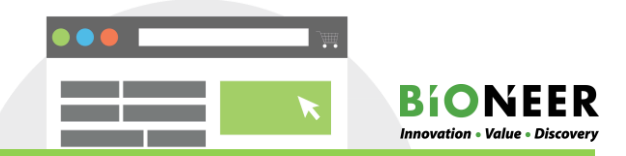

## Data check method

Results can be only be checked by visiting the homepage.

1) Bioneer homepage>My Account>Account Dashboard

When the results are updated, dick on [Result], [Result(RE)-1] at the bottom of the order number to download the results to your PC.

## [Result]→Initial result

 $[Result(RE)-1] \rightarrow Re-reaction result$ 

| Click He 111    |                   | Delete Dro                                                                                                    |
|-----------------|-------------------|----------------------------------------------------------------------------------------------------|
|                 |                   | Drop-Off Summary                                                                                                    |
| N Click         |                   | Click on a filename or icon to download that file.                                                                      |
|                 |                   | Filename Type Size Description                                                                                          |
|                 |                   | 🗅 O-180810-0199-1. :創 application/s-zip compressed 20 2 MB 遵計 Data                                                      |
|                 | _                 |                                                                                                    |
|                 |                   | sequencing@bioneer.co.kr (http://www.rg.gov/ner/worker/ sorm/er/ from neoadmin.bioneer.co.kr on 14 Aug 2018 01:51:23 PM |
| Copyright © 201 | 17   About ZendTo | Comments:                                                                                                    |
|                 |                   | "Custon sequencing service"로 Sequencing을 수 위해 소모되는 시간과 비용을 해약 하세요.                                                      |
|                 |                   | omanic INA과 제구 크로 8호텔 전체 무시간<br>primer das Inale 포함하여 RD 조건 최것과 및<br>Sequencing까지 알렌의 과정을 서비스합니다.                       |
|                 |                   | 반영하세요? Min-Kymoung Kin 선생님,                                                                                             |
|                 |                   | Claim ID: ("Information3PhemPre Claim Passcode: tet/chimPleneUegt                                                       |
|                 |                   | Copyright © 2017   About ZendTo                                                                                         |

<Data download page>

This page is created for security of your data.

Click on all of the boxes as described to receive the data.

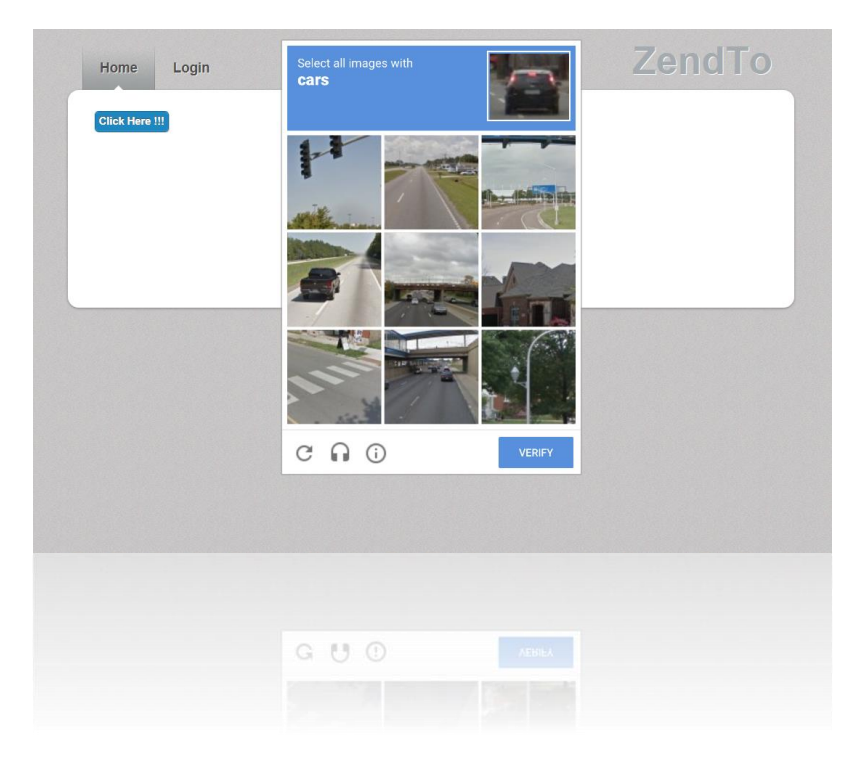